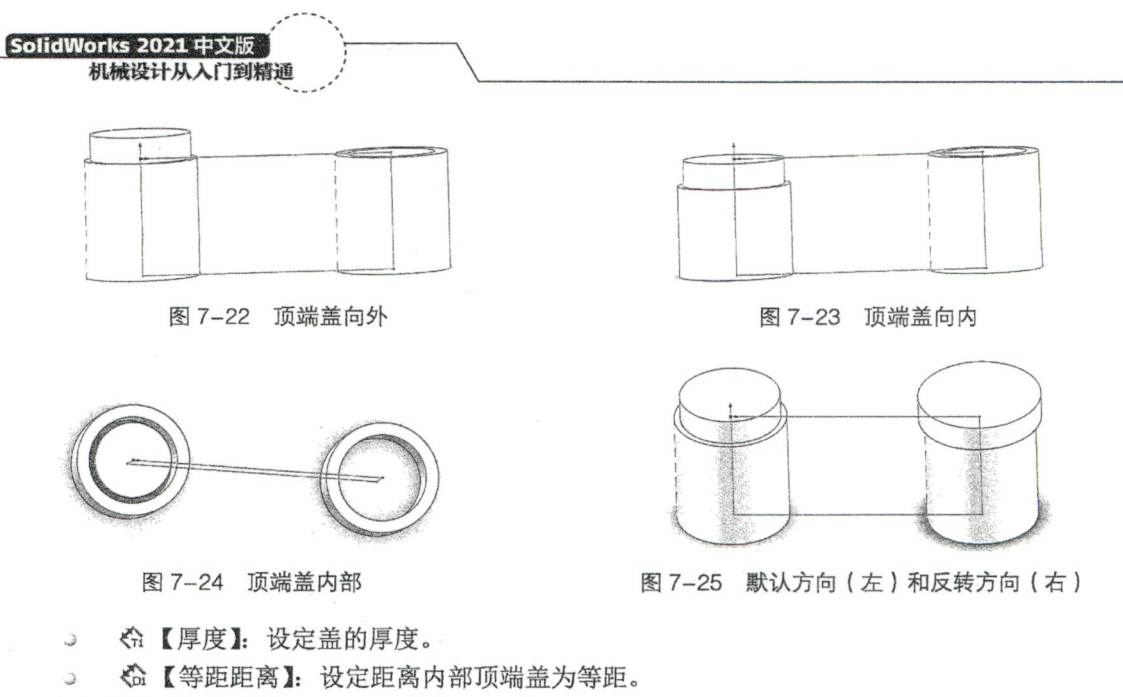

(2)【等距】选项组。

⇒ 【偏移】: 顶端盖等距是指结构构件边线到顶端盖边线之间的距离。

◎ 【厚度比率】: 选中以指定等距距离为厚度比率(介于0和1之间的值)。

⇒ 【等距值】: 勾选以指定边线偏移值。

◎ 🔮 【反向】:反转应用厚度比率或边线偏移值的方向。如图 7-25 所示。

(3)【边角处理】选项组。

◎ 【倒角】: 给顶盖的边角添加倒角。如图 7-26 所示。

◎ 【圆角】: 给顶盖的边角添加圆角。如图 7-27 所示。

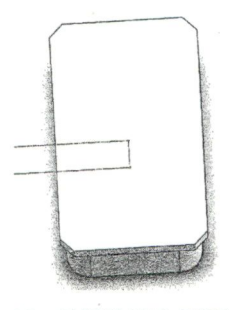

图 7-26 给顶盖的边角添加倒角

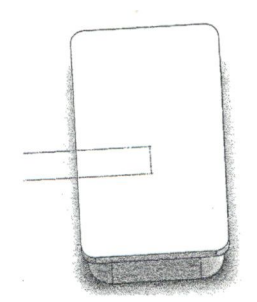

图 7-27 给顶盖的边角添加圆角

⇒ 【圆角半径】: 给圆角设定半径。

2. 生成顶端盖的方法

(1) 在前视基准面上绘制草图,如图 7-28 所示。在草图的边上生成焊件实体,如图 7-29 所示。

(2)单击【焊件】工具栏中的【顶端盖】按钮⑩,或选择【插入】|【焊件】|【顶端盖】菜单命 令,弹出【顶端盖】属性管理器。在左侧工具栏中,设置【参数】【等距】和【边角处理】参数。 参数选择【面 1】,厚度方向向外,【厚度】称为【5.00mm】。在【等距】选项组中选中【厚度比率】 单选钮,【反向】[2]为【0.5]。【边角处理】选择【圆角】,设置【半径】(《为【3.00mm】。如图 7-30 所示。